## Field and Software Tools

CalMaster2

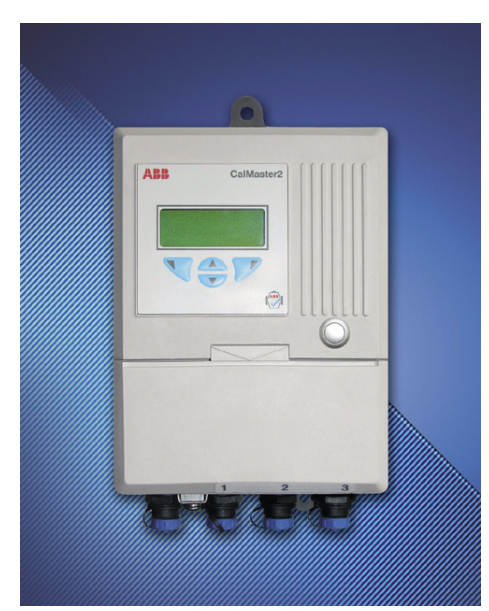

Quick Start Guide

#### Introduction

CalMaster IRIS and CheckMaster are stand-alone verification and validation tools within the CalMaster2 Verification Suite.

There are two options of CalMaster2 available:

CalMaster IRIS

Enables the printing of service reports and certification to within 1% of factory calibration (fingerprinted flow meters) or 2% (non-fingerprinted flow meters). Predictive diagnostics are also provided to provide early warning of a possible system failure, enabling maintenance engineers to anticipate problems and take planned remedial action in advance.

CalMaster2 comprises:

- CalMaster IRIS Verification Tool
- Enhanced IRIS Software
- CheckMaster

Enables the validation of flow meters and the printing of a service report.

CheckMaster comprises:

- CheckMaster Validation Tool
- IRIS Software

### Unpacking

Unpack and visually inspect the CheckMaster. Also packed with the CheckMaster are:

- CalMaster2 IRIS software CD.
- Instruction manual.
- Mains-operated battery charger & in-car adaptor
- 5 MagMaster adaptors kits (Part no. WADX0089):

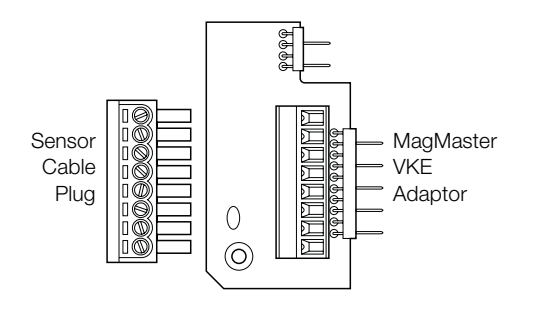

CheckMaster Leads:

#### AquaMaster Communications Leads

(Red and yellow numeric sleeves)

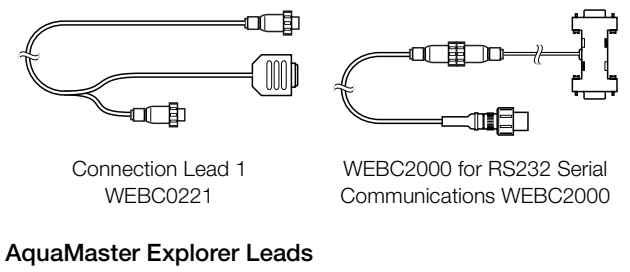

(Red numeric sleeves)

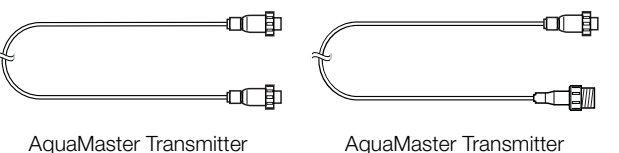

AquaMaster Transmitte Connection Lead 2 WEBC0222 AquaMaster Transmitter Connection Lead 3 WEBC0223

### MagMaster Leads

(Yellow numeric sleeves)

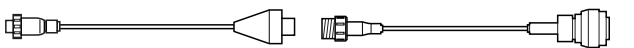

AquaMaster MIL Sensor Cable WEBC0233

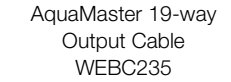

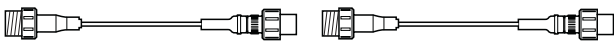

AquaMaster 7-way Output Cable AquaMaster 7-way Output Cable WEBC0234 WEBC0232

#### AquaMaster MIL Connector Leads

(Green numeric sleeves)

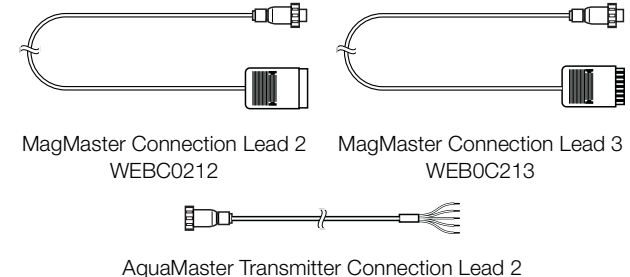

WEBC211

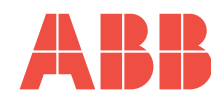

## Charge the CheckMaster

Charge the CheckMaster for a minimum of four hours before first use.

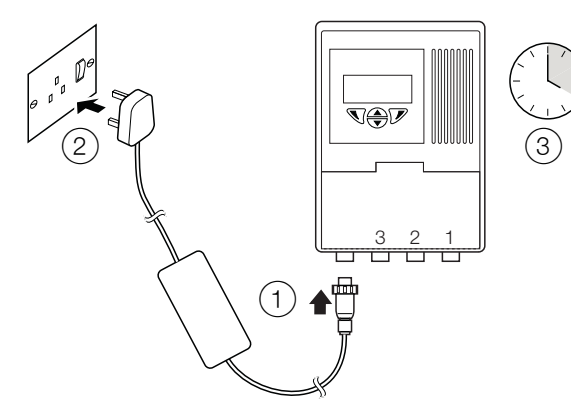

- Connect the mains adaptor to the CalMaster2. (1)
- (2)Plug the CalMaster2 mains adaptor into the power socket.
- (3) Recharge for at least four hours.

## Install the CalMaster2 IRIS software

Insert the CD into the computer; the install program should start automatically. If it does not, from the Windows Start menu, select Run... and type D:\Setup.exe (where D is the drive letter of the CD) and click OK or press Enter.

Follow the on-screen instructions to install.

To run the software, select Start | Programs | ABB | CalMaster2.

Refer to the instruction manual (IM/VMC2) for complete details of the CalMaster2 IRIS software.

USA

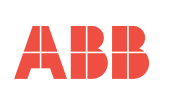

The Company's policy is one of continuous product improvement and the right is reserved to modify the information contained herein without notice. Printed in UK (09.06)

ABB Limited Oldends Lane. Stonehouse Gloucestershire GL10 3TA UK Tel:+44 (0)1453 826661 Fax:+44 (0)1453 829671

© ABB 2006 ABB Inc. 125 E. County Line Road Warminster PA 18974

Tel:+1 215 674 6000 Fax:+1 215 674 7183 IM/VCM2/QRG Issue 2

### Register CalMaster2

From the CalMaster software, select Help Register CalMaster2... A registration screen appears:

| CalMaster2 Registration Wizard | ×                                                                                                    |
|--------------------------------|----------------------------------------------------------------------------------------------------|
|                                | Welcome to CalMaster2<br>Registration Wizard                                                                                                    |
|                                | Use this Wizard to register your copy of CalMaster2 at<br>ABB. Please complete this registration from and click on<br>the Next button if you are ready.                      |
|                                | CalMaster2 Registration Wizard will send an E-mail to ABB<br>with your registration data and you will receive a return<br>E-mail from ABB with your authorization very soon. |
|                                | User name                                                                                                    |
|                                | Peter Cadogan                                                                                                    |
|                                | Company name                                                                                                    |
|                                | ABB                                                                                                    |
|                                | Customer Identification Number                                                                                                    |
|                                | 12345678                                                                                                    |
|                                | Create a pdf file for printing or faxing                                                                                                    |
| Re-register                    | < Back Next > Close                                                                                                    |

Note. The 'Customer identification number' is printed on the label of the CD.

- 1. Type the User name, Company name and Customer identification number.
- 2. Select to either create a PDF of the registration or send the details by email:
  - To create a pdf, select the Create a pdf file for printing or faxing check box.
  - To send an email, leave the Create a pdf file for printing or faxing check box unselected.
- Next. Either an e-mail 3. Click is sent to calmaster@gb.abb.com automatically or a PDF is created:
  - If an e-mail was sent, a response is received within 24 hours. A confirmation message that the e-mail has been sent appears.
  - If a PDF was created, print the PDF and either send it to:

ABB L imited CalMaster Helpline Oldends Lane, Stonehouse Gloucestershire GL10 3TA UK

or Fax it to: +44 (0)1453 829671

4. Click Close to exit CalMaster2.

# Connect the CheckMaster to the Computer

With the CalMaster2 software running:

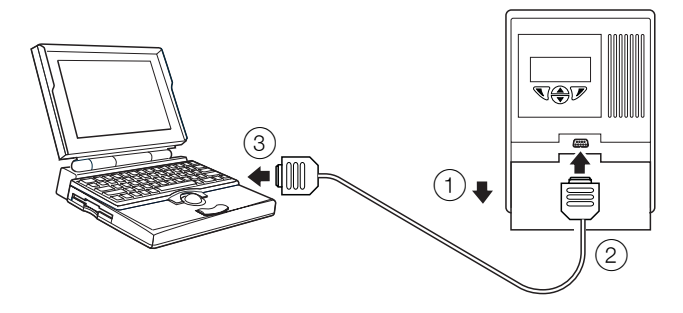

- (1) Slide the cover down to reveal the serial port.
- Connect the RS232 cable to the CalMaster2
- (3) Connect the RS232 cable to he computer.

From the CalMaster2 IRIS software, click the 🕺 button. The software checks that the CalMaster2 is connected.

Note. As this is the first time that the CheckMaster has been used, no flow meters are listed.

### Verify a Flow Meter

Follow the detailed instructions in the manual (IM/VCM2) to connect to a flow meter.